# Aplikacja do sprawozdawania danych https://dane-kosztowe.aotm.gov.pl

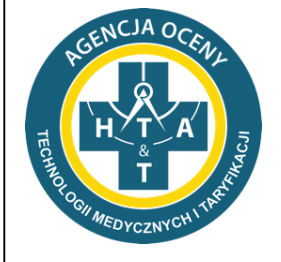

Katarzyna Frankowska

Wydział Taryfikacji Agencja Oceny Technologii Medycznych i Taryfikacji

Warszawa, 5-6.09.2019 r.

# Plan prezentacji

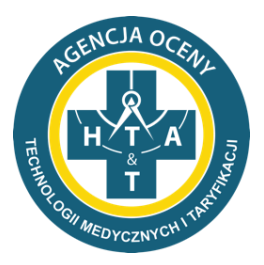

- 1) Jak korzystać z pomocy?
- 2) Jak zalogować się na stronę dane-kosztowe?
- 3) Jak wypełnić listę OPK?
- 4) Jak sprawdzić poprawność danych?
- 5) Jak przekazać dane?
- 6) Jak poprawiać błędy w danych?

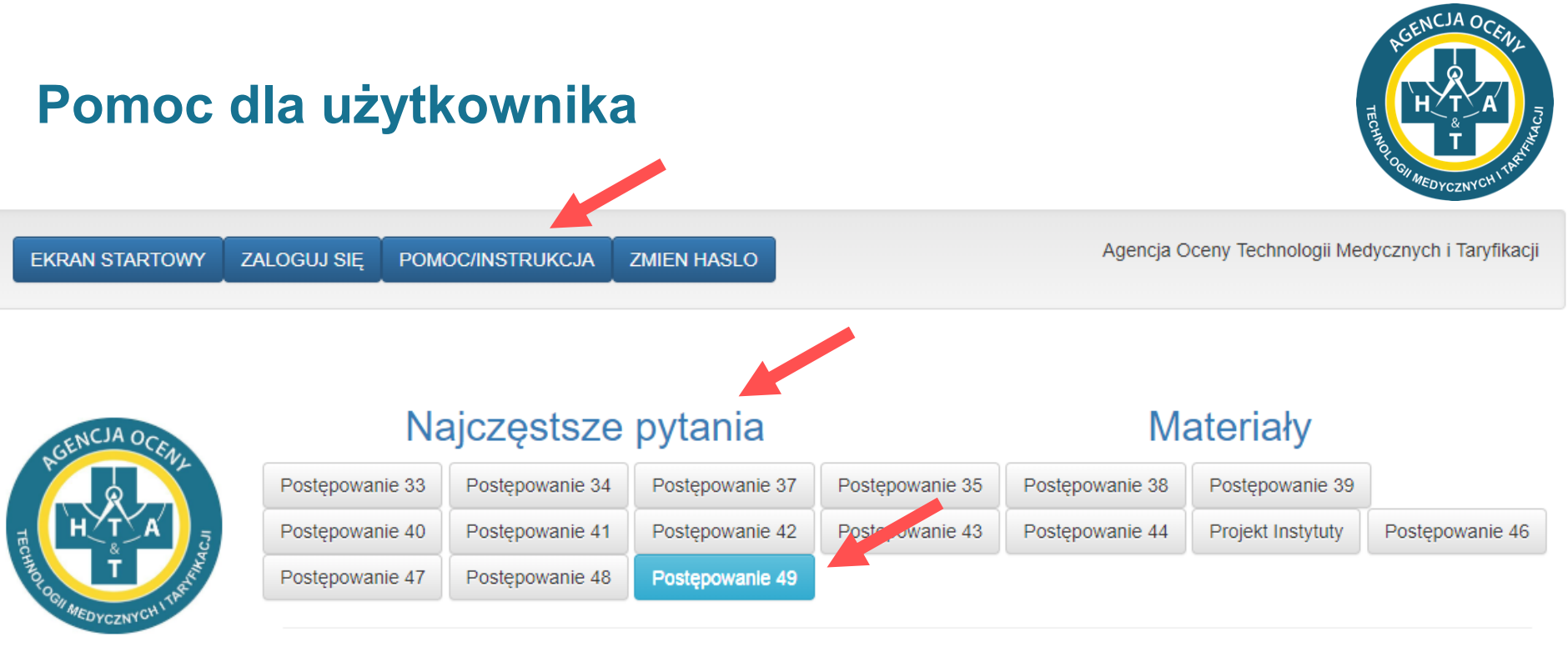

- Zarządzenie 28/2019 Plik finansowo-księgowy (FK)
- Załącznik do Zarządzenia 28/2019 plik FK
- Na stronie znajduje się moduł pomocy, który obejmuje instrukcje i najczęściej zadawane pytania.
- Prosimy o zapoznanie się z dostępnymi materiałami przed wypełnieniem formularzy.
- Plik FK umieszczony na stronie jest szablonem Państwa pliku. Właściwy plik będzie dostępny dla Państwa po przesłaniu i akceptacji listy OPK.

### Logowanie na stronie

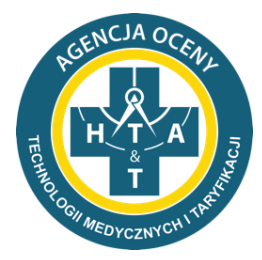

- Dane do pierwszego logowania na stronie zostaną przesłane w załączniku do wniosku o udostępnienie danych.
- System wymusi zmianę hasła przy pierwszym logowaniu.
- > Ze względu na politykę bezpieczeństwa Agencji hasło musi być zmieniane co 30 dni.
- > Te same dane logowania będą wykorzystywane w kolejnych postępowaniach.

| EKRAN STARTOWY                          | ZALOGUJ SIĘ          | POMOC/INSTRUKCJA                                         | ZMIEN HAS | SLO     | Użytkownik (login) to numer                                                     |
|-----------------------------------------|----------------------|----------------------------------------------------------|-----------|---------|---------------------------------------------------------------------------------|
| H T A T A T T T T T T T T T T T T T T T | Instruko<br>Dane     | Instrukcja korzystania ze strony<br>Dane kosztowe AOTMiT |           |         | <b>REGON</b> podmiotu.<br>W szczególnych przypadkach<br>może być to inny numer. |
|                                         | Użytkownił<br>Hasło: | k:                                                       | s         | szpital |                                                                                 |
|                                         | Zaloguj sie          | 2                                                        |           |         |                                                                                 |

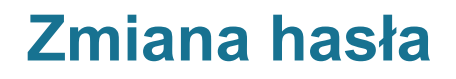

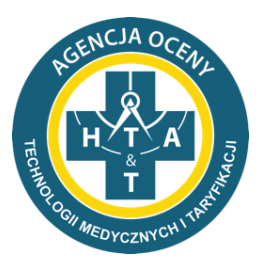

Ze względów bezpieczeństwa HASŁO:

- Musi zawierać co najmniej 8 znaków.
- Nie może być powszechnie używanym hasłem.
- Powinno zawierać małe i wielkie litery oraz znaki specjalne lub numery.
- Nie powinno być podobne do poprzednich haseł.

### **Ekran startowy**

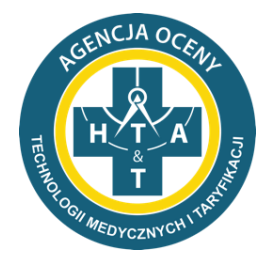

- Po zalogowaniu na ekranie startowym będą pojawiać się postępowania, w których uczestniczy jednostka.
- Należy pamiętać, że w tym samym momencie na stronie może być zalogowanych kilku użytkowników, jednak nie mogą oni pracować nad tą samą tabelą.

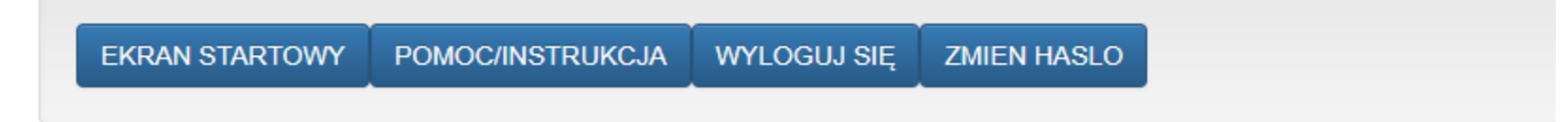

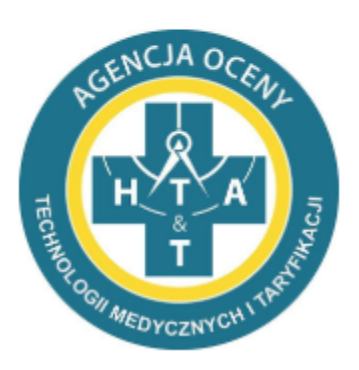

Postępowanie nr 32 - FK, rok 2016, typ danych: fk Postępowanie nr 40\_Dane FK\_urologia, rok 2017, typ danych: fk Postępowanie nr 40\_Urologia\_Dane Szczegolowe, rok 2017, typ danych: daneszcz Postępowanie nr 42 - Dane FK onkologia, rok 2017, typ danych: fk Postępowanie nr 42 - Dane DSz onkologia, rok 2017, typ danych: daneszcz Postępowanie nr 49-Dane FK, rok 2018, typ danych: fk

### Odzyskiwanie hasła

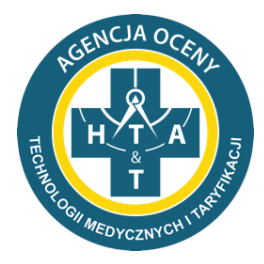

- Utracone hasło można odzyskać korzystając z opcji RESETUJ HASŁO.
- Adres e-mail, na który zostanie wysłana wiadomość zawierająca link do resetowania hasła, powinien być zgodny z adresem e-mail podanym w ankiecie.

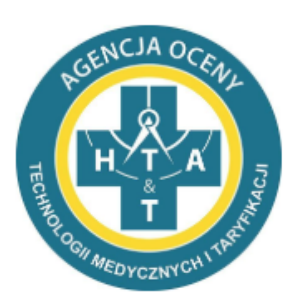

Instrukcja korzystania ze strony

### Dane kosztowe AOTMiT

| Użytkownik: |  |
|-------------|--|
| Hasło:      |  |
| Zaloguj się |  |

Prosimy o podanie adresu e-mail osoby do kontaktu. Adres e-mail powinen byc zgodny z adresem wpisanym w Ankiecie. Po kliknięciu przycisku "resetuj hasło", na podany adres zostanie wysłana wiadomość z linkiem, który umożliwi ustanowienie nowego hasła. Prosimy o kliknięcie w link i wpisanie nowego hasła. Nowe hasło powinno być zgodne z polityką haseł na naszej stronie.

W przypadku niepowodzenia w odzyskiwaniu hasła prosimy o kontakt pod adresem dane-kosztowe(at)aotm.gov.pl

| Ad | res | ema | il |
|----|-----|-----|----|
|    |     |     |    |

Resetuj hasło

### **Uzupełnienie listy OPK**

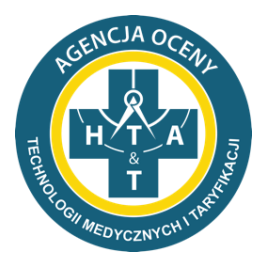

- Pierwszym etapem procesu przekazywania danych FK jest uzupełnienie i przesłanie do weryfikacji listy OPK.
- Po zaakceptowaniu listy OPK i otrzymaniu przez AOTMiT podpisanego oświadczenia podmiotu zostanie otwarty dostęp do wypełniania danych.

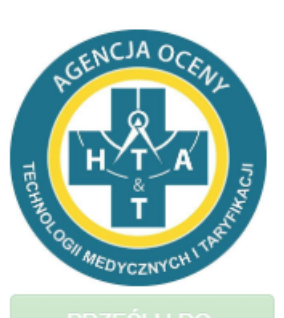

### Dane finansowo-księgowe

#### Instrukcja

- Prosimy o wypełnienie listy OPK
- · Jeśli liczba pól jest zbyt mała dla Państwa placówki, prosimy o skorzystanie z przycisku "Dodaj pola"
- · Formularz pozwala na wklejanie listy OPK z Excel'a
- · Po wpisaniu/wklejeniu danych należy kliknąć przycisk ZAPISZ, który najduje się na dole strony
- · Po zapisaniu listy OPK prosimy o upewnienie się, czy wszystkie dane zostały wpisane poprawnie
- Jeśli dane zostały wpisane poprawnie, prosimy o kliknięcie przycisku PRZEŚLIJ DO AOTMIT w celu weryfikacji listy OPK przez pracowników AOTMIT

| Numer konta OPK    | Nazwa OPK | Kod resortowy | Rok | Uproszczone<br>dane FK 🚯 | Usun |
|--------------------|-----------|---------------|-----|--------------------------|------|
|                    |           |               |     |                          |      |
|                    |           |               |     |                          |      |
|                    |           |               |     |                          |      |
| Zapisz Dodaj pola: |           |               |     |                          | 8    |

## Wgrywanie danych na stronę

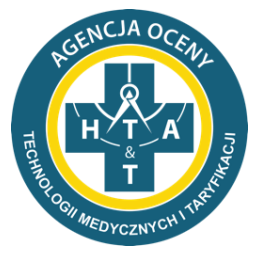

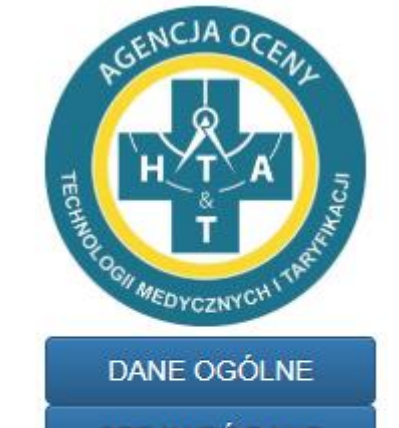

SPRAWDŹ DANE

IMPORT EXCEL

POBIERZ WZÓR FK

PRZESLIJ DO WERYFIKACJI

- Otwarty dostęp do wypełniania danych umożliwia pobranie wzoru pliku FK z uzupełnionymi numerami oraz nazwami ośrodków powstawania kosztów zadeklarowanych na liście OPK – przycisk POBIERZ WZÓR FK.
- Po uzupełnieniu wzoru pliku rzeczywistymi danymi jednostki, należy wgrać plik na stronę za pomocą przycisku IMPORT EXCEL.
  - i. Dane z pliku Excel zostaną automatycznie zaczytane do aplikacji.
  - ii. Na stronie uruchomi się jednocześnie walidacja danych weryfikująca kompletność i poprawność danych.
- Jak poprawnie wgrać plik Excel na stronę dane-kosztowe?
  - i. Nazwa pliku nie powinna zawierać polskich znaków.
  - ii. Nie należy zmieniać struktury pliku FK tj. nie zmieniać kolejności i nazw arkuszy oraz nie dodawać i nie usuwać kolumn/wierszy we wzorach tabel.

### Dane ogólne

- Zakładka DANE OGÓLNE zawiera m. in. informacje teleadresowe.
- Nie wszystkie pola są edytowalne.
- Prosimy o uzupełnienie informacji o osobie do kontaktu.
- W zakładce znajdują się dodatkowe pola, które pomogą określić charakter działalności szpitala.
- Na dole panelu znajduje się pole Uwagi, w którym podmiot może uwzględnić istotne informacje dotyczące przekazywanych danych.

| Kod świadczeniodawcy                                                                                        | 12345678       |
|----------------------------------------------------------------------------------------------------|----------------|
| Nazwa świadczeniodawcy                                                                                      | XYZ            |
| Ulica                                                                                                    | ul. Przeskok 2 |
| Miejscowość                                                                                                 | Warszawa       |
| Kod pocztowy                                                                                                | 00-032         |
| Imie<br>Dane osoby do kontaktu                                                                              |                |
| Nazwisko<br>Dane osoby do kontaktu                                                                          |                |
| Adres e-mail<br>Dane osoby do kontaktu                                                                      |                |
| Telefon<br>Dane osoby do kontaktu                                                                           |                |
| Numer oddziału wojewódzkiego NFZ                                                                            |                |
| Wielkość miejscowości                                                                                       |                |
| Forma działalności                                                                                          | <b>v</b>       |
| Czy szpital prowadzi działalność dydaktyczną w zakresie kształcenia<br>pielęgniarek, położnych lub lekarzy? | Nieznany       |
| Ilość łóżek w podmiocie                                                                                     |                |
| Uwagi                                                                                                    |                |

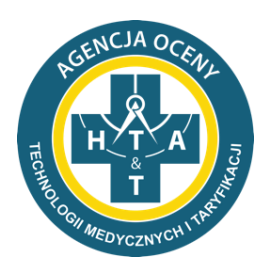

## Sprawdzanie i poprawianie błędów

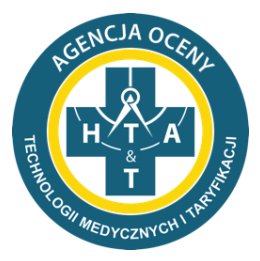

- Wgranie pliku Excel na stronę dane-kosztowe za pomocą opcji IMPORT EXCEL uruchomi automatyczną weryfikację danych. Jeśli w danych wystąpią błędy, na stronie wyświetlą się komunikaty.
- Prosimy o przeczytanie wszystkich komunikatów, a następnie poprawienie błędów lub wpisanie wyjaśnień w polu Uwagi w sytuacji, jeśli błędu nie da się poprawić.
- Zalecamy nanoszenie i zapisywanie korekt w pliku Excel, a następnie wgrywanie pliku na stronę. Jest to najbardziej bezpieczna metoda postępowania.
- W przypadku ręcznego poprawiania błędów na stronie, należy ponownie uruchomić walidację klikając przycisk SPRAWDŹ DANE.
- Uwaga! Ręczne poprawki na stronie będą nadpisane przez ponowne wgranie pliku Excel.
- Jeżeli po weryfikacji merytorycznej pojawią się inne błędy, zostaną Państwo poproszeni o korektę danych i ponowne przesłanie ich do weryfikacji.

### **Opis błędów**

OPK medvezne

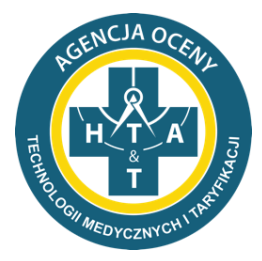

12

- > Błędy wymagające korekty są wyświetlane w zakładce OPK na czerwonym tle.
- W przypadku kiedy błąd dotyczy konkretnej pozycji tabeli Tab2, Tab3 lub Analityki, komunikat wyświetli się obok wiersza.

| 501-01 501-13 501                                                                                                    | -26                                                                                                    |                                                                                                    |                                                                                                    |
|----------------------------------------------------------------------------------------------------|----------------------------------------------------------------------------------------------------|----------------------------------------------------------------------------------------------------|----------------------------------------------------------------------------------------------------|
| Ir opk: 501-01                                                                                                    |                                                                                                    |                                                                                                    |                                                                                                    |
| lazwa opk. Oddział kardiologii<br>(od resortowy: 4100                                                                                                    | Powrót OPK                                                                                                    | Tab1 Tab2 Tab3 Anality                                                                                                    | /ka                                                                                                    |
| <ul> <li>Obłożenie na łóżko wyliczon<br/>TAB1</li> <li>Informacja o liczbie etatów w<br/>się wynagrodzenie w pozycji gź</li> <li>W przypadku wystapienia b</li> <li>Suma amortyzacji c1 z Tabź</li> <li>Brak środków trwałych z kad</li> </ul> | ie na podstawie Państwa dan<br>v Tab1 powinna być kompatyl<br>2 w FK.OPK to powinny pojav<br>ledow, ktorych nie sa Panstwo<br>3 jest rozna niz zadeklarowan<br>tegorii c1 - budynków, lokali, p | ych wynosi 45.29%. Prosimy o sprav<br>bilna z przedstawionymi wynagrodze<br>rić się etaty w pozycji g2 w Tab1. Pro<br>o w stanie poprawic, prosimy o wpisa<br>a w arkuszu OPK wartosc c1<br>orawa do lokali i obiektów inżynierii lą | vdzenie liczby osobodni / łóżek podanych w<br>niami z arkusza FK.OPK: tzn. jeżeli pojawia<br>osimy o uzupełnienie jednej z tych pozycji.<br>nie wyjasnien w polu uwagi.<br>dowej i wodnej |
| Nr opk: 501-01<br>Nazwa opk: Oddział kardiologii<br>Kod resortowy: 4100                                                                                                    | Powrót OPK Ta                                                                                                    | b1 Tab2 Tab3 Analityka                                                                                                    | a                                                                                                    |
| Zapisz                                                                                                    |                                                                                                    |                                                                                                    |                                                                                                    |
| Zapisz<br>Kod zakresu                                                                                                    | Kod produktu                                                                                                    | llość produktu                                                                                                    |                                                                                                    |
| Zapisz<br>Kod zakresu<br>03.4100.030.02                                                                                                    | Kod produktu<br>5.51.01.00005027                                                                                                    | Ilość produktu<br>46,0                                                                                                    | Kod produktu jest niepoprawny                                                                                                    |

### Zatwierdzanie danych

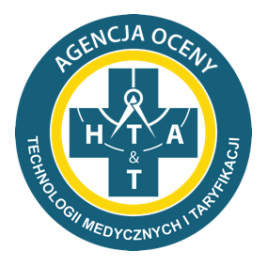

Jeśli wprowadzone do aplikacji dane zostały zweryfikowane i w ocenie podmiotu są kompletne i poprawne, należy przesłać dane do weryfikacji.

| PRZESLIJ DO | Komunikat ze strony dane-kosztowe.aotm.gov.pl |  |  |  |
|-------------|-----------------------------------------------|--|--|--|
| WERYFIKACJI | Czy na pewno chcesz zatwierdzić dane?         |  |  |  |
|             | OK Anuluj                                     |  |  |  |

Informacja zostanie przekazana Agencji, a Państwa dane będą weryfikowane przez zespół FK.

Została wysłana prośba o akceptację danych.

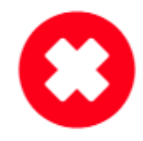

Nie mają Państwo uprawnień do przeglądania tej strony, możliwość edycji została wyłączona.

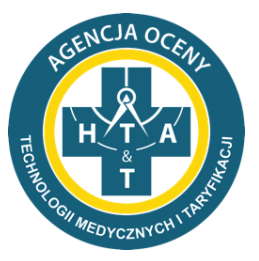

# Dziękuję za uwagę